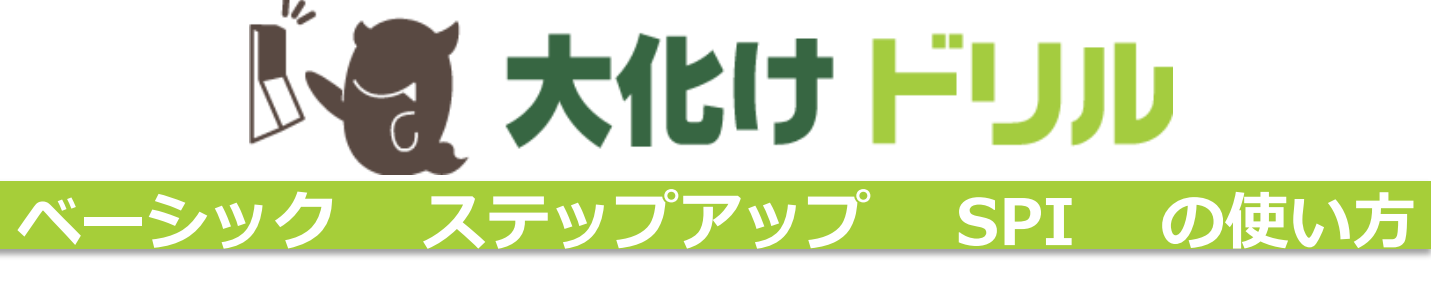

# 大化けドリル はeラーニングです!

### ◇ P C はもちろん、スマートフォンでも学習できる!

- ・いつでもどこでも手軽に使えるから、とっても便利!
- ・インターネットに接続されていれば、PCやタブレット、各種スマートフォンでも学習できます。
- ・移動時間や待ち時間など、スキマ時間の有効活用にもどうぞ。

## 🧇 アクセス方法

- ・以下のURLからアクセスできます。
- ・スマートフォンを持っている方は以下の二次元コードから直接アクセスできます。
- (iOS、Androidに対応。携帯電話からは使えません。)
- ・大学ホームページTOP(<u>http://www.ssu.ac.jp/</u>)「在学生の方へ」ページ下部にあるバナーから もアクセスできます。

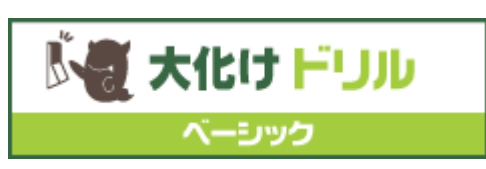

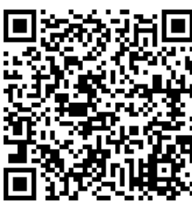

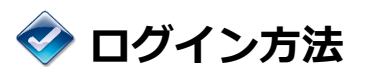

https://lines-drill.education.ne.jp/ssu/basic/

【ログインID】**学籍番号** 【ログインパスワード】**生年月日の下四桁** (3月3日生まれの場合、0303です。文字はすべて半角で入力してください。)

### ◇ ステップアップ&SPIにも チャレンジしよう!

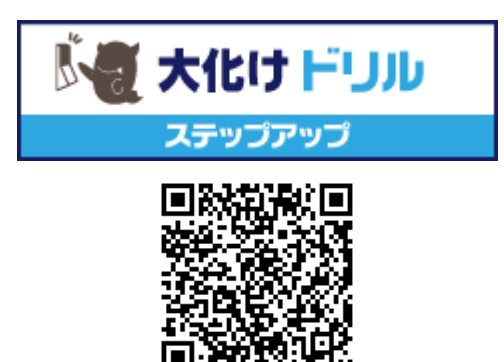

https://lines-drill.education.ne.jp/ssu/standard/

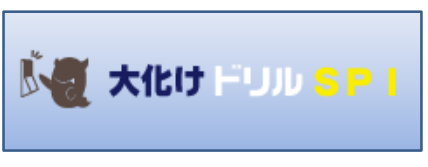

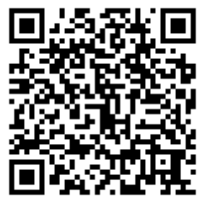

https://lines-spi.education.ne.jp/ssu/

### 詳しい使い方は裏面をご覧ください。

# 大化けドリル ベーシック/ステップアップの使い方

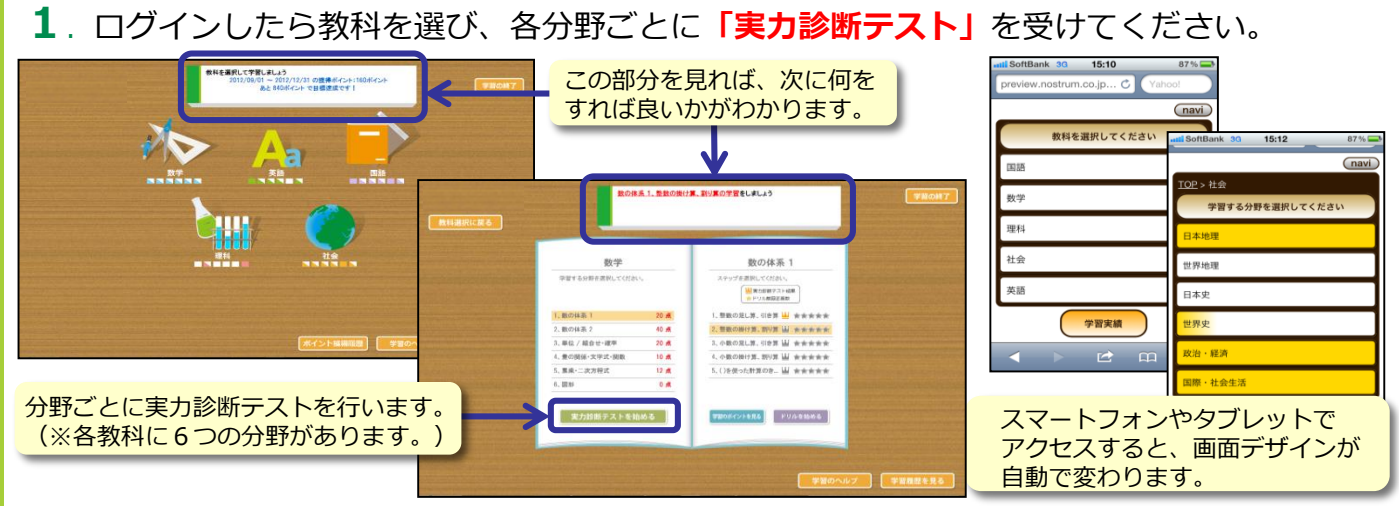

実力診断テストの結果は、トップ画面右下の「学習履歴を見る」をクリックすると、
 各教科ごとにレーダーチャートで表示されます。自分の得意・不得意を確認してください。

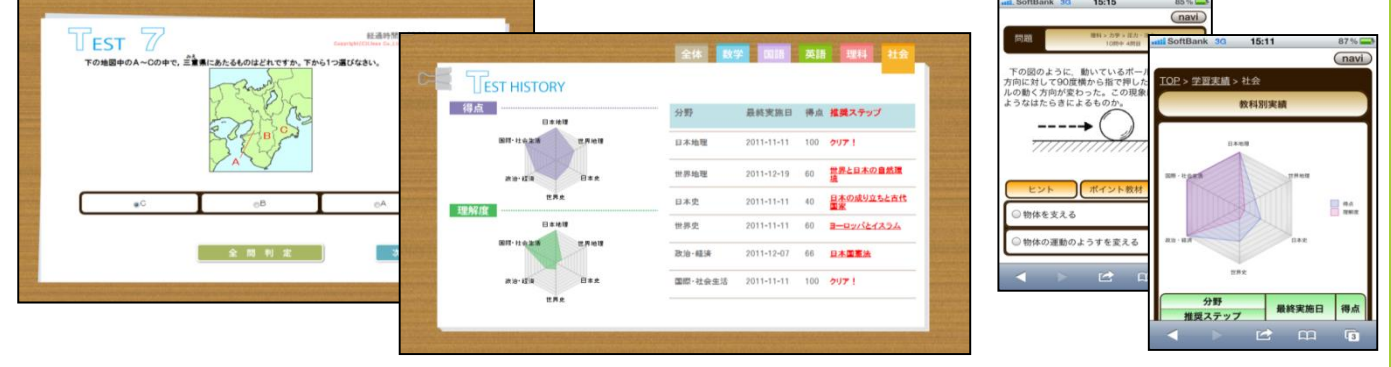

※「実力診断テスト」は何度でも繰り返し行うことができます。きれいなレーダーチャートの完成を目指しましょう。

| · 不得意分野は「学習のポイント」と「ドリル」で反復学習し、                                                                                                    |  |
|----------------------------------------------------------------------------------------------------|--|
| 再度「実力診断テスト」にチャレンジしてみよう!             8074年3          8074年3          8074年3          8074年3          8074年3          8074年3          807474          807474          807474          807474          807474          807474          807474          807474          807474          807474          807474          807474          807474          807474          807474          807474          807474          807474          807474          807474          807474          807474          807474          807474          807474          807474          807474          807474 |  |

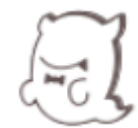

学習するとポイントがたまり、木や花が育ちます。 ポイントは、教科選択画面にある「ポイント獲得履歴」 から確認できます。景色の完成を目指しましょう!

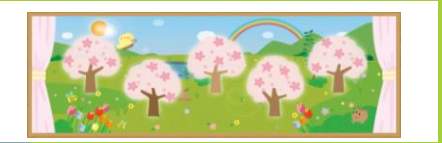

## 大化けドリル SPIの使い方

#### 1.まず最初に、非言語分野・言語分野それぞれの模擬テストを受けましょう。

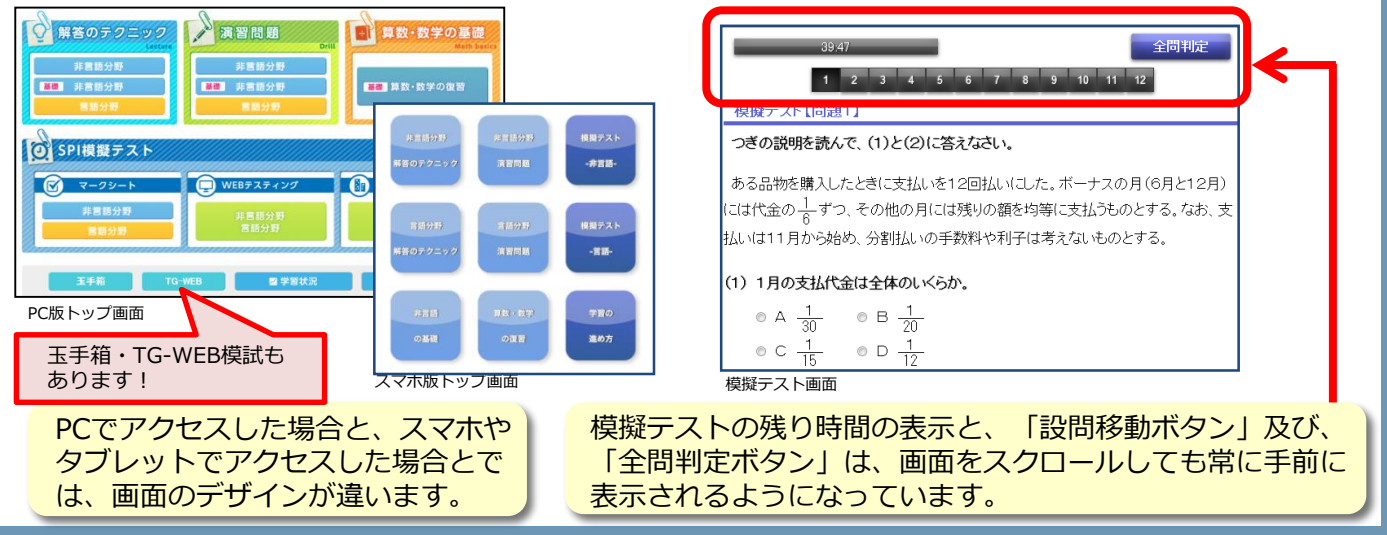

 模擬テストの結果をふまえて、各カテゴリー毎に解答のテクニックを見ましょう。
 非言語分野の解答のテクニックからは、関連する数学の基礎の問題にジャンプできます。

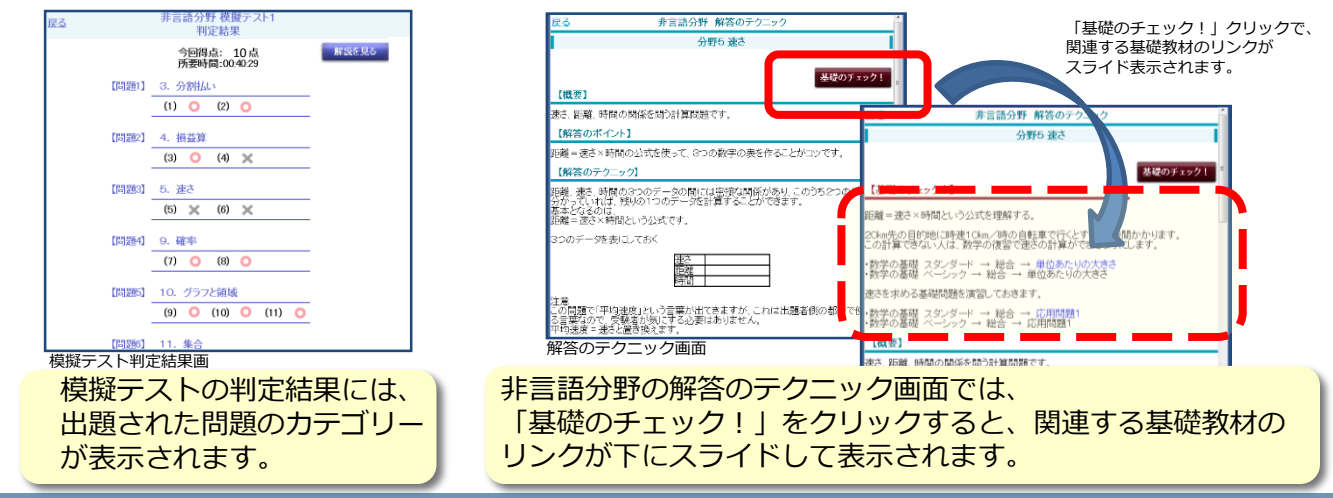

#### 3. 各カテゴリー毎に用意されたSPIの「演習問題」に取り組みましょう。 苦手な部分は、「算数・数学の復習」で学習し、再度、模擬テストにチャレンジしてください。

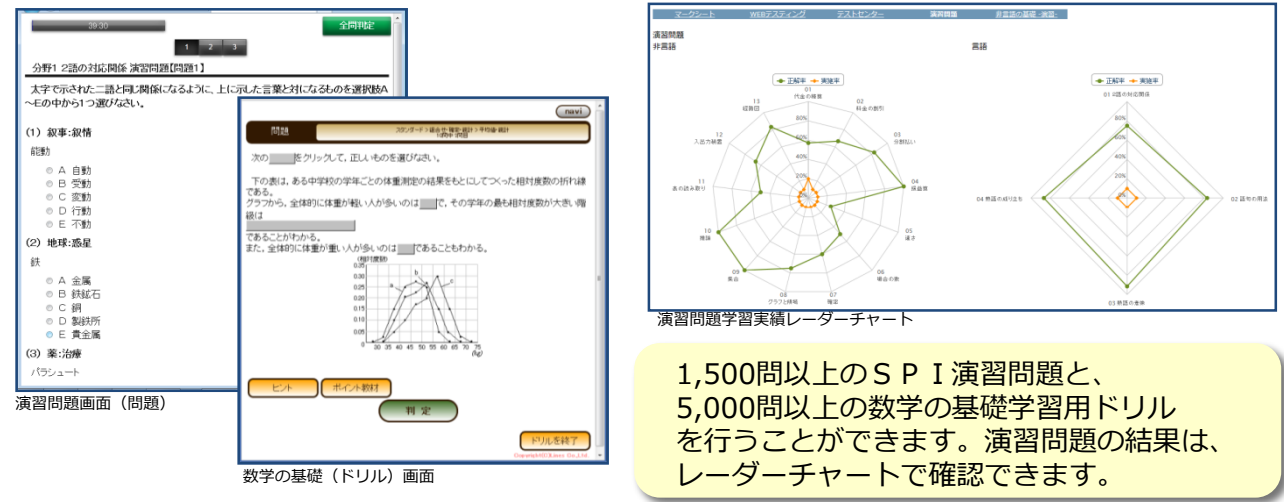